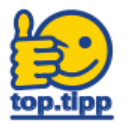

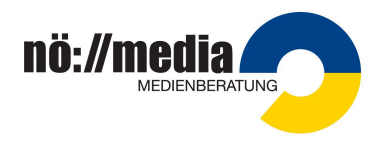

## 1. Erstanmeldung

Bevor Sie sich das erste Mal in der Streaming-Plattform anmelden können, müssen Sie überprüfen, ob Ihre **Personal(akt)nummer bereits in unserem System** erfasst ist. Dazu gehen Sie folgendermaßen vor:

Surfen Sie zu <u>https://noemedia.at</u> und klicken Sie auf die Schaltfläche "**Login**" (rechts oben).

Geben Sie im rechten **blauen Feld** 'Erstlogin' Ihre Personal(akt)nummer ein und drücken Sie auf den Button 'Account aktivieren'.

| Mein NÖ Media | Login | ♠ |
|---------------|-------|---|
| Mein NÖ Media | Login | 1 |

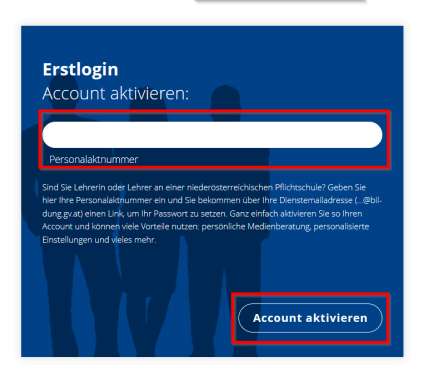

## A. Ihre Personal(akt)nummer wurde angenommen

Sie erhalten eine Mail von "<u>streaming@noemedia.at</u>" auf Ihre Dienst-Emai-Adresse (...@bildung.gv.at) mit dem Betreff: "**Passwort zurücksetzen**". Öffnen Sie den im Mail enthaltenen Link und vergeben Sie ein Passwort (Sicherheitsvorgaben bei der Passwortvergabe beachten).

## B. Ihre Personal(akt)nummer wurde nicht angenommen

Sie erhalten die Fehlermeldung 'Die angegebene Personal(akt)nummer konnte nicht gefunden werden...' in einem roten Feld.

Bitte senden Sie eine E-mail an markus.berger@noemedia.at mit folgenden Angaben:

- a. Vorname Nachname
- b. Personal(akt)nummer,
- c. Dienst-Email-Adresse (\_..@bildung.gv.at)
- d. Ihre Stammschule

## 2. Login (Anmeldung)

- 1. Surfen Sie zu <u>https://noemedia.at</u> und klicken Sie auf die Schaltfläche "**Login**" (rechts oben).
- 2. Im linken grauen Feld **Personal(akt)nummer** sowie **Passwort** eingeben und auf "**Einloggen**" klicken

Wenn man das **Passwort vergessen** haben sollte, kann der Link "Passwort vergessen" genutzt werden.

Login

| Login               |                    |
|---------------------|--------------------|
| Personal(akt)nummer |                    |
| Passwort            |                    |
| Eingeloggt bleiben  | Passwort vergessen |
|                     | Einloggen          |